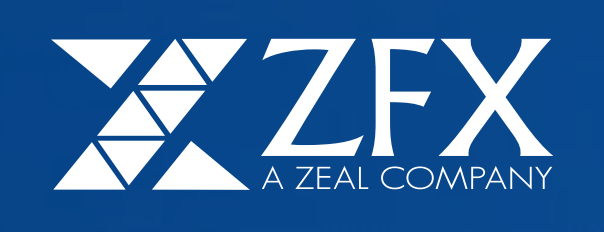

## MT4 Mac Installation Guide

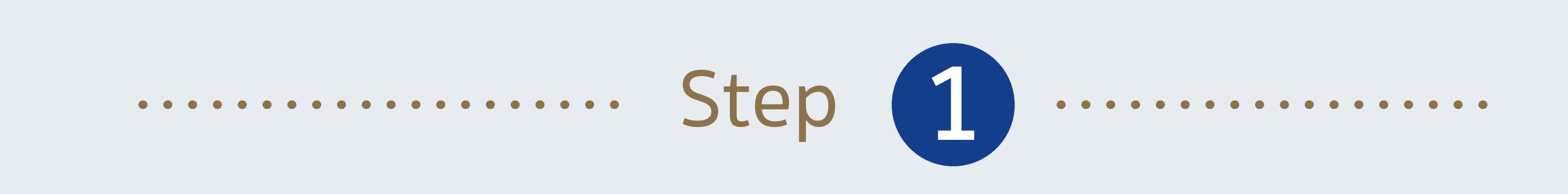

## Double click "ZealCapitalMT4.dmg" after download

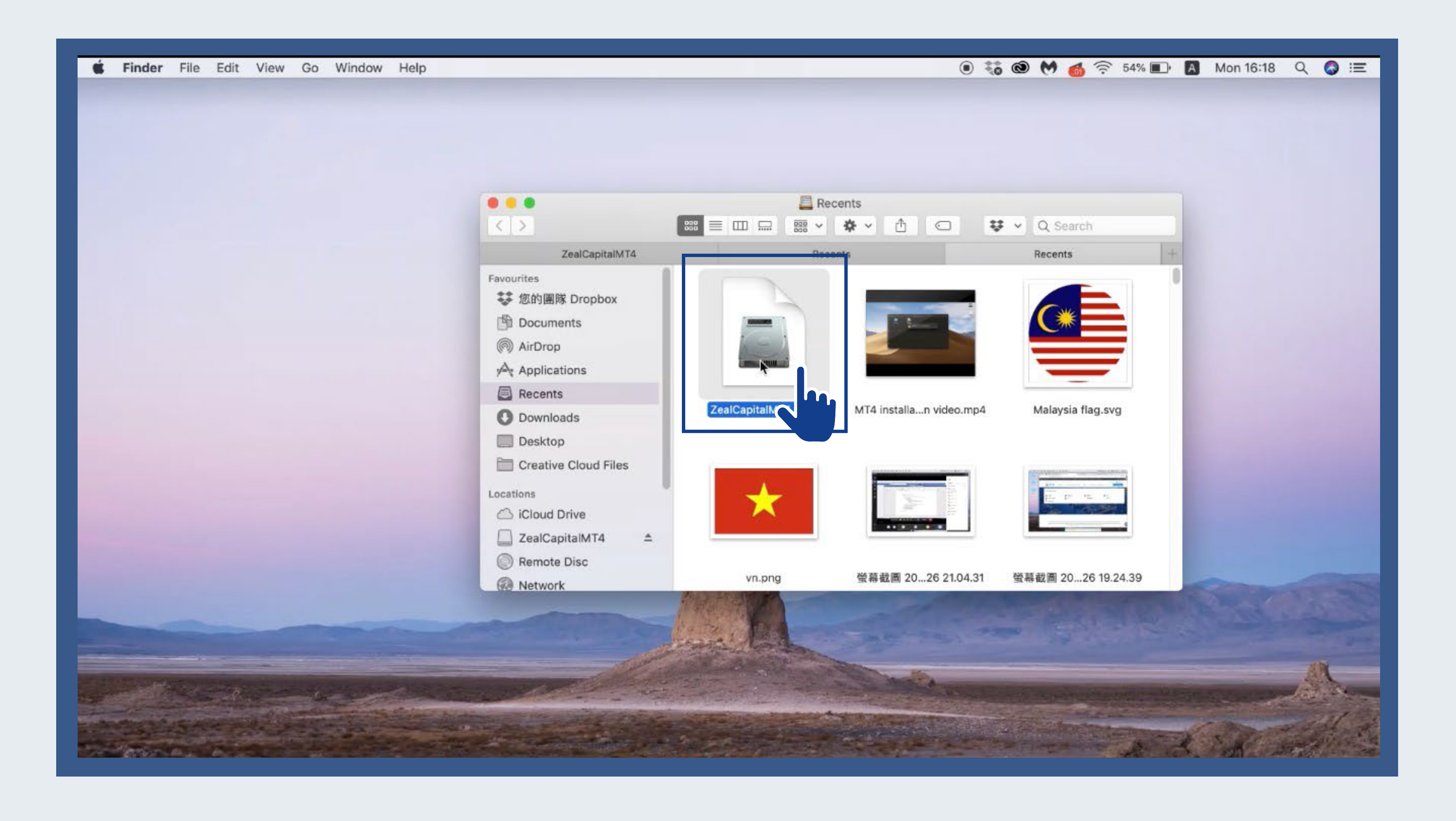

······ Step 2 ······

Drag "Mt4" into "Applications" folder

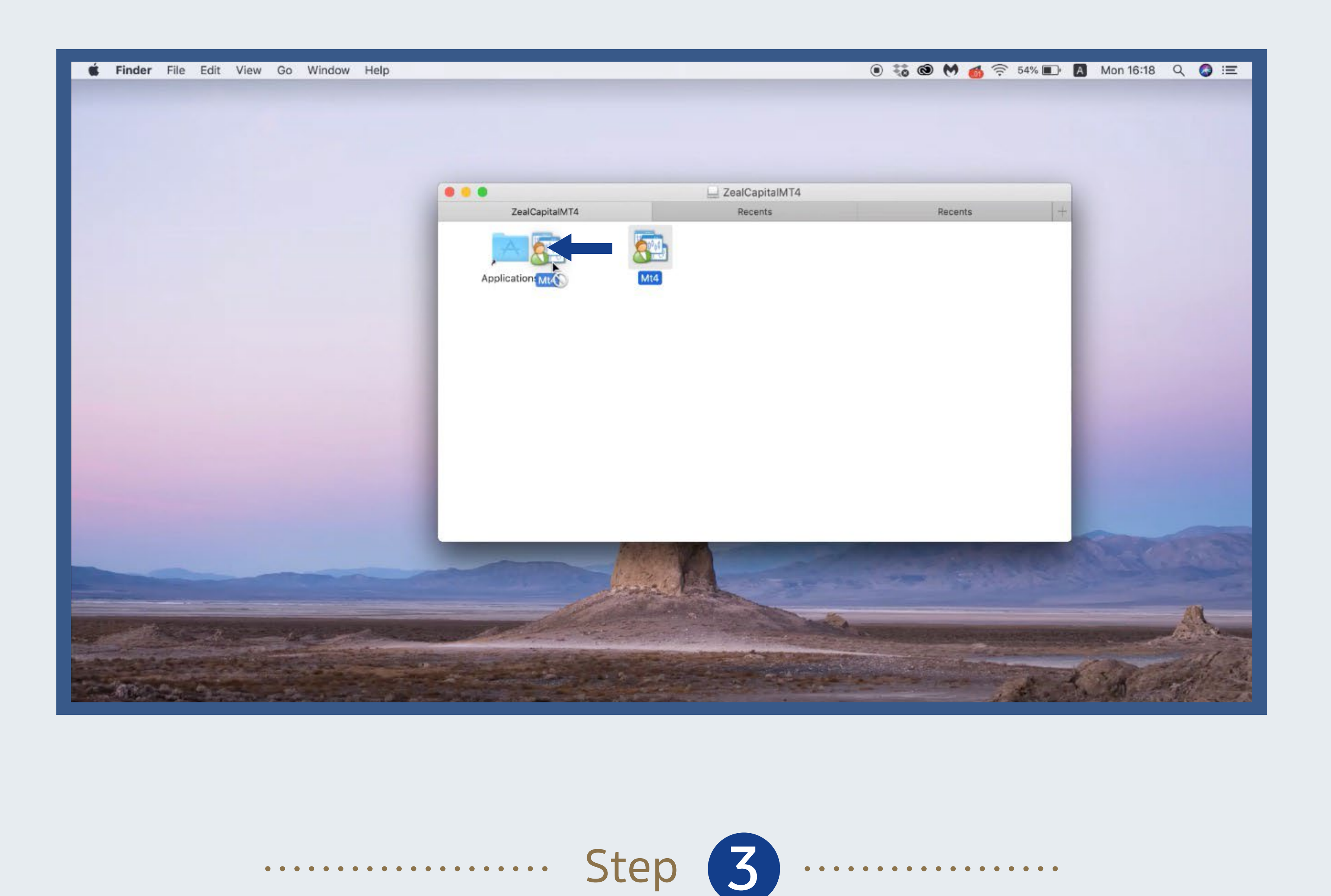

Double click "Mt4" in the "Applications" folder to start installation

| Finder File Edit View Go                                                                                                    | Window Help                                                                                                    |                  |                                                                                                    |                                                                                                    | • ** • (                                                                                                    | M 👩 🔅 | 52% 💼 | A Mon 16:18 | ۹ 🕥 |
|----------------------------------------------------------------------------------------------------|----------------------------------------------------------------------------------------------------|------------------|----------------------------------------------------------------------------------------------------|----------------------------------------------------------------------------------------------------|----------------------------------------------------------------------------------------------------|-------|-------|-------------|-----|
|                                                                                                    |                                                                                                    |                  |                                                                                                    |                                                                                                    |                                                                                                    |       |       |             |     |
|                                                                                                    |                                                                                                    |                  |                                                                                                    |                                                                                                    |                                                                                                    |       |       |             |     |
| Verifying "Mt4"                                                                                                    |                                                                                                    |                  |                                                                                                    |                                                                                                    |                                                                                                    |       |       |             |     |
| 0                                                                                                    |                                                                                                    |                  |                                                                                                    |                                                                                                    |                                                                                                    |       |       |             |     |
| And in case of the local division of the local division of the loc |                                                                                                    |                  | ZealCapitalM                                                                                                    | 1T4                                                                                                    |                                                                                                    |       |       |             |     |
|                                                                                                    |                                                                                                    | ZealCapitalMT4   | Recents                                                                                                    |                                                                                                    | Re                                                                                                    | cents | +     |             |     |
|                                                                                                    |                                                                                                    | Applications Mt4 | 6                                                                                                    |                                                                                                    |                                                                                                    |       |       |             |     |
|                                                                                                    |                                                                                                    | Applicat         | tions                                                                                                    |                                                                                                    |                                                                                                    |       |       |             |     |
|                                                                                                    |                                                                                                    | Applicatio       | ms                                                                                                    |                                                                                                    |                                                                                                    | Ť     | - 1   |             |     |
|                                                                                                    | Name                                                                                                    | Applicatio       | Date Modified                                                                                                    | Size                                                                                                    | Kind                                                                                                    | Ť     |       |             |     |
|                                                                                                    | Name<br>Maps                                                                                                    | Applicatio       | Date Modified                                                                                                    | Size                                                                                                    | Kind                                                                                                    | t     |       |             |     |
|                                                                                                    | Name<br>Maps                                                                                                    | Applicatio       | Date Modified<br>0100 2010 at 10:00<br>17 Apr 2020 at 17:53<br>17 Apr 2020 at 17:53                                                                                                    | Size<br>12.6 MB<br>11.2 MB                                                                                                    | Kind<br>Application<br>Application                                                                                                    | Ŧ     |       |             |     |
|                                                                                                    | Name<br>Marrier Coytes<br>Maps<br>Messages                                                                                                    | Applicatio       | Date Modified<br>0100 2010 at 10:00<br>17 Apr 2020 at 17:53<br>17 Apr 2020 at 17:53<br>15 Mar 2020 at 10:05                                                                                                    | Size<br>12.6 MB<br>11.2 MB<br>1.77 GB                                                                                                    | Kind<br>Application<br>Application<br>Application                                                                                                    | Ŧ     |       |             |     |
|                                                                                                    | Name<br>Maps<br>Maps<br>Messages<br>Microsoft Excel                                                                                                    | Applicatio       | Date Modified<br>17 Apr 2020 at 17:53<br>17 Apr 2020 at 17:53<br>15 Mar 2020 at 10:05<br>15 Mar 2020 at 10:11                                                                                                    | Size<br>12.6 MB<br>11.2 MB<br>1.77 GB<br>1.59 GB                                                                                                    | Kind<br>Application<br>Application<br>Application<br>Application                                                                                                    | +     |       |             |     |
|                                                                                                    | Name<br>Marrier obytes<br>Maps<br>Messages<br>Microsoft Excel<br>Microsoft PowerPoint<br>Microsoft Teams                                                                                                    | Applicatio       | Date Modified<br>01100 2010 at 10:00<br>17 Apr 2020 at 17:53<br>17 Apr 2020 at 17:53<br>15 Mar 2020 at 10:05<br>15 Mar 2020 at 10:11<br>1 Apr 2020 at 12:03                                                                                                    | Size<br>12.6 MB<br>11.2 MB<br>1.77 GB<br>1.59 GB<br>205.9 MB                                                                                                    | Kind<br>Application<br>Application<br>Application<br>Application<br>Application                                                                                                    | Ť     |       |             |     |
|                                                                                                    | Name<br>Maps<br>Maps<br>Messages<br>Microsoft Excel<br>Microsoft PowerPoint<br>Microsoft Teams<br>Microsoft Word                                                                                                    | Applicatio       | Date Modified<br>17 Apr 2020 at 17:53<br>17 Apr 2020 at 17:53<br>15 Mar 2020 at 10:05<br>15 Mar 2020 at 10:11<br>1 Apr 2020 at 12:03<br>15 Mar 2020 at 10:08                                                                                                    | Size<br>12.6 MB<br>11.2 MB<br>1.77 GB<br>1.59 GB<br>205.9 MB<br>2.1 GB                                                                                                    | Kind<br>Application<br>Application<br>Application<br>Application<br>Application<br>Application                                                                                                    | +     |       |             |     |
|                                                                                                    | Name<br>Maps<br>Maps<br>Messages<br>Microsoft Excel<br>Microsoft PowerPoint<br>Microsoft Teams<br>Microsoft Word<br>Microsoft Word<br>Mission Control                                                                                                    | Applicatio       | Date Modified   17 Apr 2020 at 17:53   17 Apr 2020 at 17:53   15 Mar 2020 at 10:05   15 Mar 2020 at 10:11   1 Apr 2020 at 12:03   15 Mar 2020 at 10:11   1 Apr 2020 at 10:08   12 Aug 2019 at 16:02                                                                                                    | Size<br>12.6 MB<br>11.2 MB<br>1.77 GB<br>1.59 GB<br>205.9 MB<br>2.1 GB<br>871 KB                                                                                                    | Kind<br>Application<br>Application<br>Application<br>Application<br>Application<br>Application<br>Application                                                                                                    | +     |       |             |     |
|                                                                                                    | Name<br>Marvarceytes<br>Maps<br>Messages<br>Microsoft Excel<br>Microsoft Teams<br>Microsoft Word<br>Mission Control<br>Mission Control                                                                                                    | Applicatio       | Date Modified   0100 2010 at 10:00   17 Apr 2020 at 17:53   17 Apr 2020 at 17:53   15 Mar 2020 at 10:05   16 Mar 2020 at 10:11   1 Apr 2020 at 12:03   15 Mar 2020 at 10:08   12 Aug 2019 at 16:02   27 Mar 2020 at 18:01                                                                                                    | Size<br>12.6 MB<br>11.2 MB<br>1.77 GB<br>1.59 GB<br>205.9 MB<br>2.1 GB<br>871 KB<br>758.3 MB                                                                                         | Kind<br>Application<br>Application<br>Application<br>Application<br>Application<br>Application<br>Application<br>Application                                                                                                    | +     |       |             |     |
|                                                                                                    | Name<br>Maps<br>Maps<br>Messages<br>Microsoft Excel<br>Microsoft PowerPoint<br>Microsoft Teams<br>Microsoft Word<br>Microsoft Word<br>Mission Control<br>Mission Control<br>Mission Control<br>Microsoft                                                                                                    | Applicatio       | Date Modified   17 Apr 2020 at 17:53   17 Apr 2020 at 17:53   15 Mar 2020 at 10:05   15 Mar 2020 at 10:11   1 Apr 2020 at 12:03   15 Mar 2020 at 10:05   15 Mar 2020 at 10:05   15 Mar 2020 at 10:05   15 Mar 2020 at 10:01   1 Apr 2020 at 12:03   15 Mar 2020 at 10:08   12 Aug 2019 at 16:02   27 Mar 2020 at 16:02                                                                                                    | Size<br>12.6 MB<br>11.2 MB<br>1.77 GB<br>1.59 GB<br>205.9 MB<br>2.1 GB<br>871 KB<br>758.3 MB<br>14.1 MB                                                                              | Kind<br>Application<br>Application<br>Application<br>Application<br>Application<br>Application<br>Application<br>Application<br>Application                                                                                                    | 7     |       |             |     |
|                                                                                                    | Name<br>Marrier coytes<br>Maps<br>Messages<br>Microsoft Excel<br>Microsoft Teams<br>Microsoft Word<br>Mission Control<br>Mission Control<br>Mission Control<br>Mission Control<br>Mission Control<br>Mission Control<br>Mission Control<br>Mission Control<br>Mission Control<br>Mission Control<br>Mission Control<br>Mission Control                                                                                                    | Applicatio       | Date Modified   17 Apr 2020 at 17:53   17 Apr 2020 at 17:53   17 Apr 2020 at 17:53   15 Mar 2020 at 10:05   16 Mar 2020 at 10:05   15 Mar 2020 at 10:11   1 Apr 2020 at 12:03   15 Mar 2020 at 10:08   12 Aug 2019 at 16:02   27 Mar 2020 at 18:01   12 Aug 2019 at 16:02   15 Mar 2020 at 10:09                                                                                                    | Size<br>12.6 MB<br>11.2 MB<br>1.77 GB<br>1.59 GB<br>205.9 MB<br>2.1 GB<br>871 KB<br>758.3 MB<br>14.1 MB<br>427.4 MB                                                                  | Kind<br>Application<br>Application<br>Application<br>Application<br>Application<br>Application<br>Application<br>Application<br>Application<br>Application                                                                                                    |       |       |             |     |
|                                                                                                    | Name<br>Maps<br>Maps<br>Messages<br>Microsoft Excel<br>Microsoft PowerPoint<br>Microsoft Word<br>Microsoft Word<br>Mission Control<br>Mission Control<br>Notes<br>Notes<br>Number<br>S Photo Bootn                                                                                                    | Applicatio       | Date Modified   07.00 2010 at 10:00   17 Apr 2020 at 17:53   17 Apr 2020 at 17:53   15 Mar 2020 at 10:05   15 Mar 2020 at 10:01   1 Apr 2020 at 10:03   15 Mar 2020 at 10:03   15 Mar 2020 at 10:08   12 Aug 2019 at 16:02   27 Mar 2020 at 10:09   15 Mar 2020 at 10:09   12 Aug 2019 at 16:02                                                                                                    | Size<br>12.6 MB<br>11.2 MB<br>1.77 GB<br>1.59 GB<br>205.9 MB<br>2.1 GB<br>871 KB<br>758.3 MB<br>14.1 MB<br>427.4 MB<br>5.4 MB                                                        | Kind<br>Application<br>Application<br>Application<br>Application<br>Application<br>Application<br>Application<br>Application<br>Application<br>Application<br>Application                                                                                                    |       |       |             |     |
|                                                                                                    | Name<br>Marvar coytos<br>Maps<br>Messages<br>Microsoft Excel<br>Microsoft PowerPoint<br>Microsoft Teams<br>Microsoft Word<br>Mission Control<br>Mission Control | Applicatio       | Date Modified   17 Apr 2020 at 17:53   17 Apr 2020 at 17:53   17 Apr 2020 at 17:53   15 Mar 2020 at 10:05   16 Mar 2020 at 10:05   15 Mar 2020 at 10:05   16 Mar 2020 at 10:05   17 Apr 2020 at 10:05   15 Mar 2020 at 10:08   12 Aug 2019 at 16:02   27 Mar 2020 at 10:09   12 Aug 2019 at 16:02   15 Mar 2020 at 10:09   12 Aug 2019 at 16:02   15 Mar 2020 at 10:09   12 Aug 2019 at 16:02   15 Mar 2020 at 10:09   12 Aug 2019 at 16:02   15 Mar 2020 at 10:09   12 Aug 2019 at 16:02                                                                                                    | Size<br>12.6 MB<br>11.2 MB<br>1.77 GB<br>1.59 GB<br>205.9 MB<br>2.1 GB<br>871 KB<br>758.3 MB<br>14.1 MB<br>427.4 MB<br>5.4 MB<br>34.4 MB                                             | Kind<br>Application<br>Application<br>Application<br>Application<br>Application<br>Application<br>Application<br>Application<br>Application<br>Application<br>Application<br>Application<br>Application                                                                            |       |       |             |     |
|                                                                                                    | Name<br>Maps<br>Maps<br>Messages<br>Microsoft Excel<br>Microsoft PowerPoint<br>Microsoft Word<br>Microsoft Word<br>Mission Control<br>Mission Control<br>Mission Control<br>Mission Control<br>Mission Control<br>Photo Bootn<br>Photo Bootn<br>Photo Image Editor Pi                                                                                                    | Applicatio       | Date Modified   0100 2010 at 10:00   17 Apr 2020 at 17:53   17 Apr 2020 at 17:53   15 Mar 2020 at 10:05   15 Mar 2020 at 10:05   15 Mar 2020 at 10:01   1 Apr 2020 at 12:03   15 Mar 2020 at 10:08   12 Aug 2019 at 16:02   15 Mar 2020 at 10:08   12 Aug 2019 at 16:02   15 Mar 2020 at 10:09   12 Aug 2019 at 16:02   15 Mar 2020 at 10:08   17 Apr 2020 at 10:08                                                                                                    | Size<br>12.6 MB<br>11.2 MB<br>1.77 GB<br>1.59 GB<br>205.9 MB<br>205.9 MB<br>2.1 GB<br>871 KB<br>758.3 MB<br>14.1 MB<br>427.4 MB<br>5.4 MB<br>34.4 MB<br>34.4 MB                      | Kind<br>Application<br>Application<br>Application<br>Application<br>Application<br>Application<br>Application<br>Application<br>Application<br>Application<br>Application<br>Application<br>Application<br>Application                                                             | Ť     |       |             |     |
|                                                                                                    | Name<br>Maps<br>Maps<br>Messages<br>Microsoft Excel<br>Microsoft PowerPoint<br>Microsoft Teams<br>Microsoft Word<br>Mission Control<br>Mission Control<br>Mission Control<br>Mission Control<br>Mission Control<br>Mission Control<br>Photo Bootn<br>Photo Bootn<br>Photos<br>Photos<br>Photos<br>Photos<br>Photos                                                                                                    | xelstyle         | Date Modified   17 Apr 2020 at 17:53   17 Apr 2020 at 17:53   17 Apr 2020 at 17:53   15 Mar 2020 at 10:05   16 Mar 2020 at 10:05   15 Mar 2020 at 10:01   1 Apr 2020 at 10:03   15 Mar 2020 at 10:08   12 Aug 2019 at 16:02   27 Mar 2020 at 10:09   12 Aug 2019 at 16:02   15 Mar 2020 at 10:09   12 Aug 2019 at 16:02   15 Mar 2020 at 10:09   12 Aug 2019 at 16:02   15 Mar 2020 at 10:08   17 Apr 2020 at 17:53   12 Aug 2019 at 16:02                                                                                                    | Size<br>12.6 MB<br>11.2 MB<br>1.77 GB<br>1.59 GB<br>205.9 MB<br>2.1 GB<br>871 KB<br>758.3 MB<br>14.1 MB<br>427.4 MB<br>5.4 MB<br>34.4 MB<br>53 MB<br>37.9 MB                         | Kind<br>Application<br>Application<br>Application<br>Application<br>Application<br>Application<br>Application<br>Application<br>Application<br>Application<br>Application<br>Application<br>Application<br>Application<br>Application                                              |       |       |             |     |
|                                                                                                    | Name<br>Maps<br>Maps<br>Messages<br>Microsoft Excel<br>Microsoft PowerPoint<br>Microsoft Word<br>Microsoft Word<br>Mission Control<br>Mission Control<br>Mission Control<br>Mumber<br>Notes<br>Notes<br>Number<br>Photo Bootn<br>Photo Bootn<br>Photo Image Editor Pi<br>Photos<br>Preview<br>QuickTime Player                                                                                                    | ixelstyle        | Date Modified   0710 D 2010 at 10:00   17 Apr 2020 at 17:53   17 Apr 2020 at 17:53   15 Mar 2020 at 10:05   15 Mar 2020 at 10:05   15 Mar 2020 at 10:01   1 Apr 2020 at 10:03   15 Mar 2020 at 10:08   12 Aug 2019 at 16:02   15 Mar 2020 at 10:08   12 Aug 2019 at 16:02   15 Mar 2020 at 10:09   12 Aug 2019 at 16:02   15 Mar 2020 at 10:08   17 Apr 2020 at 10:09   12 Aug 2019 at 16:02   15 Mar 2020 at 10:08   17 Apr 2020 at 10:08   17 Apr 2020 at 10:08   17 Apr 2020 at 10:08   17 Apr 2020 at 10:08   17 Apr 2020 at 10:08   17 Apr 2020 at 10:08   17 Apr 2020 at 10:08   17 Apr 2020 at 10:08   17 Apr 2020 at 10:02   12 Aug 2019 at 16:02   12 Aug 2019 at 16:02                                                                                                    | Size<br>12.6 MB<br>11.2 MB<br>1.77 GB<br>1.59 GB<br>205.9 MB<br>205.9 MB<br>2.1 GB<br>871 KB<br>758.3 MB<br>427.4 MB<br>427.4 MB<br>5.4 MB<br>34.4 MB<br>53 MB<br>37.9 MB<br>15.4 MB | Kind<br>Application<br>Application<br>Application<br>Application<br>Application<br>Application<br>Application<br>Application<br>Application<br>Application<br>Application<br>Application<br>Application<br>Application<br>Application<br>Application<br>Application                |       |       |             |     |
|                                                                                                    | Name<br>Maps<br>Maps<br>Messages<br>Microsoft Excel<br>Microsoft PowerPoint<br>Microsoft Teams<br>Microsoft Word<br>Mission Control<br>Mission Control<br>Mission Control<br>Mission Control<br>Mission Control<br>Mission Control<br>Photos<br>Numberr<br>Mission Bootn<br>Photo Bootn<br>Photos<br>Photos<br>Photos<br>Photos<br>Photos<br>Reminders                                                                                                    | ixelstyle        | Date Modified   17 Apr 2020 at 17:53   17 Apr 2020 at 17:53   17 Apr 2020 at 17:53   15 Mar 2020 at 10:05   16 Mar 2020 at 10:05   15 Mar 2020 at 10:01   1 Apr 2020 at 10:03   15 Mar 2020 at 10:08   12 Aug 2019 at 16:02   27 Mar 2020 at 10:09   12 Aug 2019 at 16:02   15 Mar 2020 at 10:09   12 Aug 2019 at 16:02   15 Mar 2020 at 10:08   17 Apr 2020 at 10:08   17 Apr 2020 at 16:02   12 Aug 2019 at 16:02   12 Aug 2019 at 16:02   12 Aug 2019 at 16:02 | Size<br>12.6 MB<br>11.2 MB<br>1.77 GB<br>1.59 GB<br>205.9 MB<br>2.1 GB<br>871 KB<br>758.3 MB<br>14.1 MB<br>427.4 MB<br>5.4 MB<br>34.4 MB<br>53 MB<br>37.9 MB<br>15.4 MB              | Kind<br>Application<br>Application<br>Application<br>Application<br>Application<br>Application<br>Application<br>Application<br>Application<br>Application<br>Application<br>Application<br>Application<br>Application<br>Application<br>Application<br>Application                |       |       |             |     |
|                                                                                                    | Name<br>Maps<br>Maps<br>Messages<br>Microsoft Excel<br>Microsoft PowerPoint<br>Microsoft Teams<br>Microsoft Word<br>Mission Control<br>Mission Control<br>Mission Control<br>Mission Control<br>Mission Control<br>Mission Control<br>Photos<br>Photo Bootn<br>Photo Bootn<br>Photos<br>Photos<br>Photos<br>Photos<br>Photos<br>Preview<br>QuickTime Player<br>Reminders<br>Safari                                                                                                    | ixelstyle        | Date Modified   0100 2010 at 10:00   17 Apr 2020 at 17:53   17 Apr 2020 at 17:53   15 Mar 2020 at 10:05   15 Mar 2020 at 10:05   15 Mar 2020 at 10:01   1 Apr 2020 at 10:03   15 Mar 2020 at 10:08   12 Aug 2019 at 16:02   15 Mar 2020 at 10:08   12 Aug 2019 at 16:02   15 Mar 2020 at 10:09   12 Aug 2019 at 16:02   15 Mar 2020 at 10:08   17 Apr 2020 at 10:08   17 Apr 2020 at 10:08   17 Apr 2020 at 10:09   12 Aug 2019 at 16:02   15 Mar 2020 at 10:08   17 Apr 2020 at 10:08   17 Apr 2020 at 10:08   17 Apr 2020 at 10:08   17 Apr 2020 at 10:08   17 Apr 2020 at 16:02   12 Aug 2019 at 16:02   12 Aug 2019 at 16:02   12 Aug 2019 at 16:02   12 Aug 2019 at 16:02   12 Aug 2019 at 16:02   12 Aug 2019 at 16:02   12 Aug 2019 at 16:02   12 Aug 2019 at 16:02   12 Aug 2019 at 16:02                                                 | Size<br>12.6 MB<br>11.2 MB<br>1.77 GB<br>1.59 GB<br>205.9 MB<br>2.1 GB<br>871 KB<br>758.3 MB<br>14.1 MB<br>427.4 MB<br>5.4 MB<br>34.4 MB<br>53 MB<br>37.9 MB<br>15.4 MB<br>5.9 MB    | Kind<br>Application<br>Application<br>Application<br>Application<br>Application<br>Application<br>Application<br>Application<br>Application<br>Application<br>Application<br>Application<br>Application<br>Application<br>Application<br>Application<br>Application<br>Application |       |       |             |     |

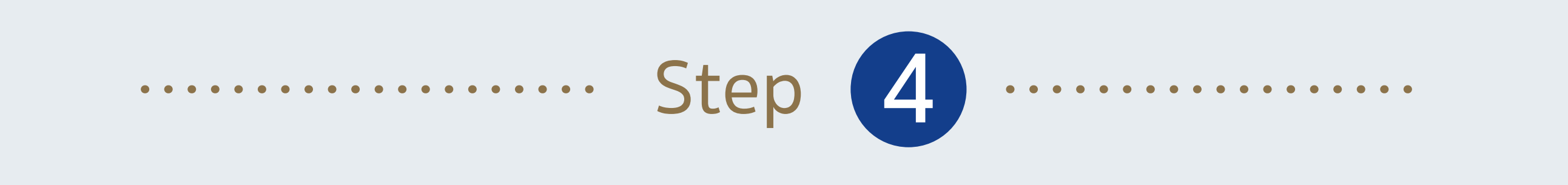

When a message pops up, click OK

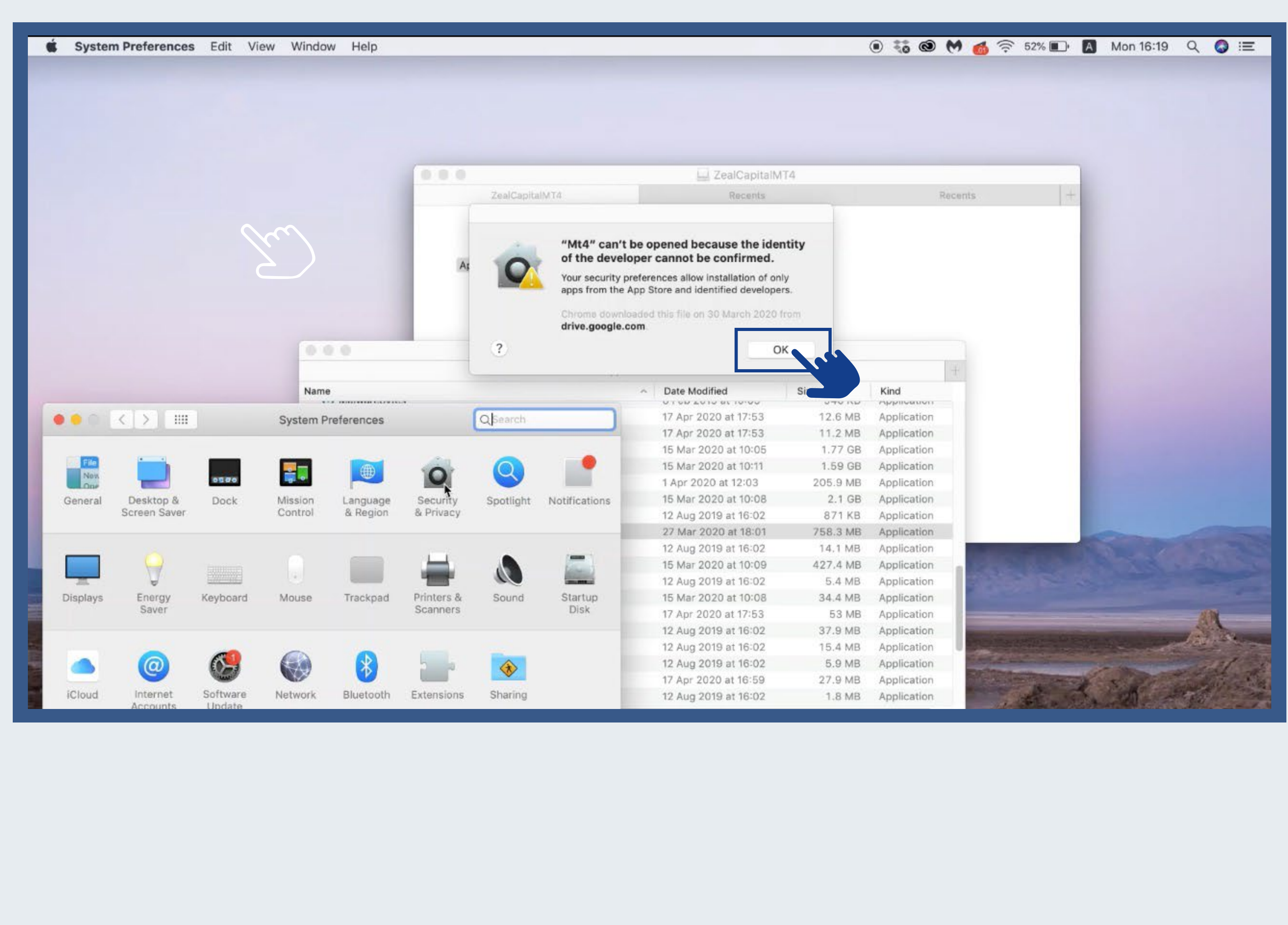

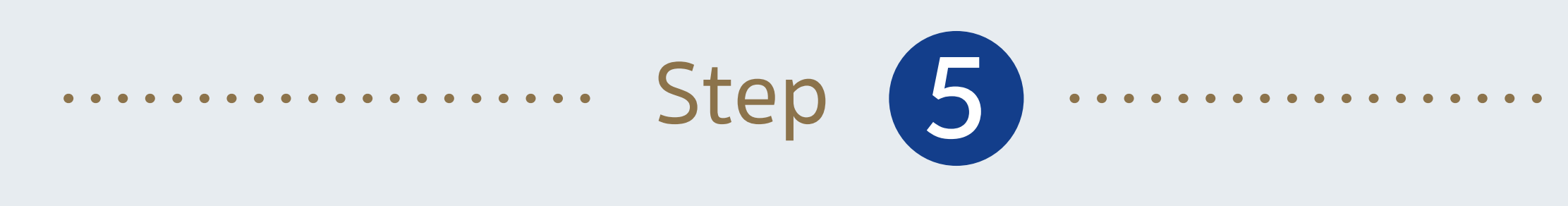

Go to"System Preferences" → "Security & Privacy"

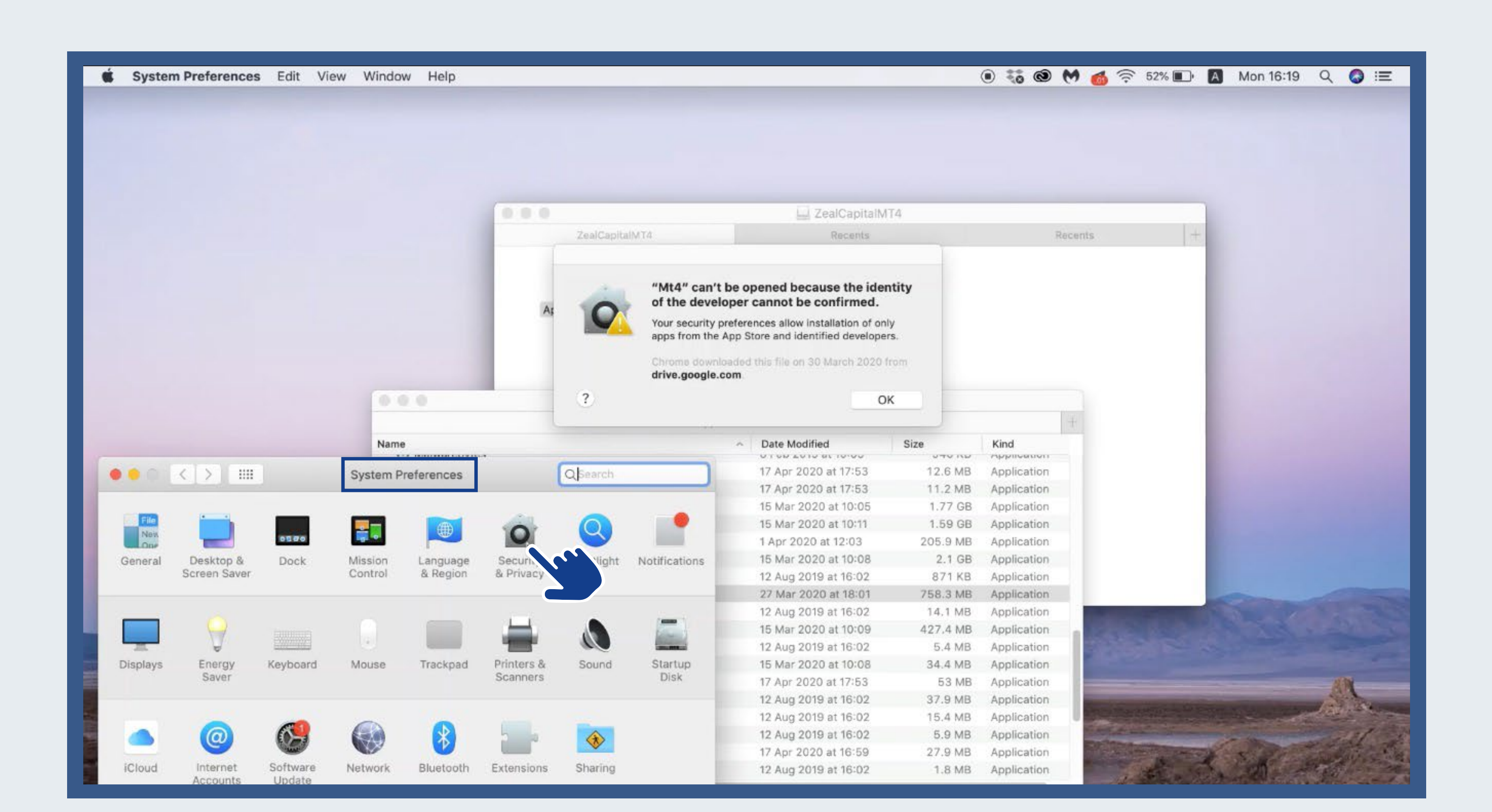

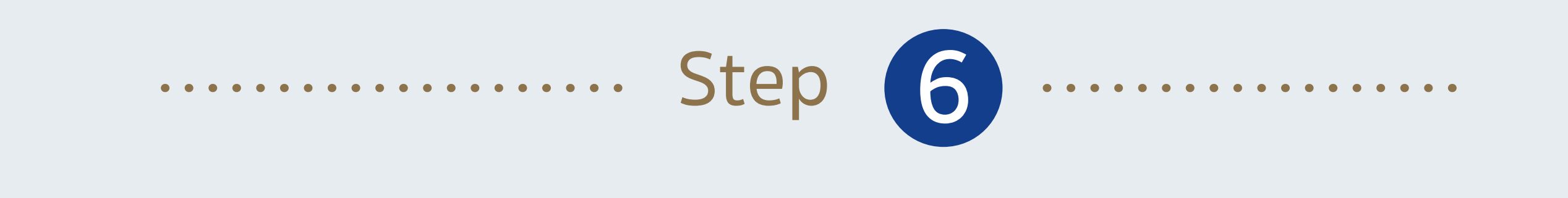

"General" → Click "Open Anyway"

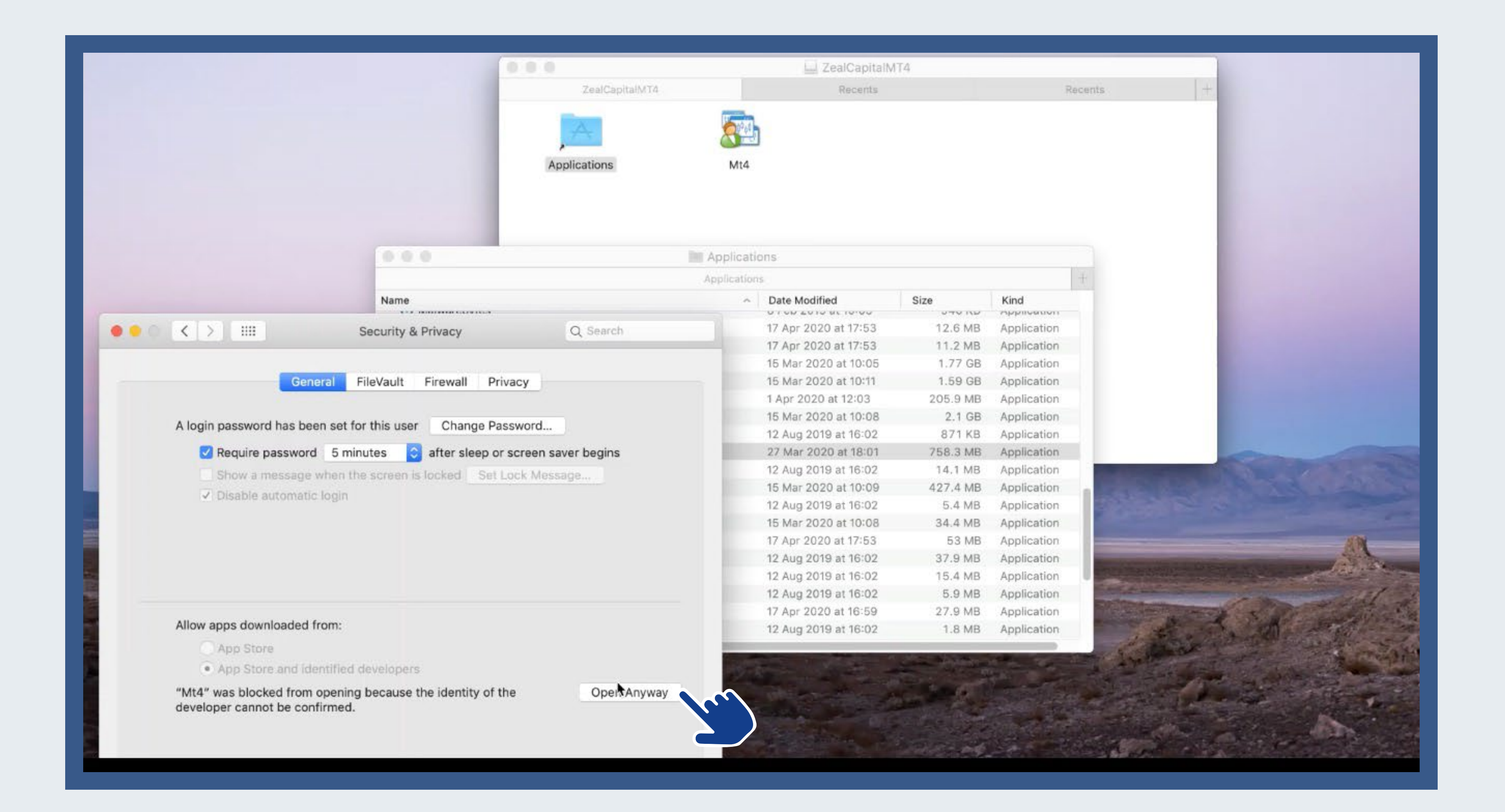

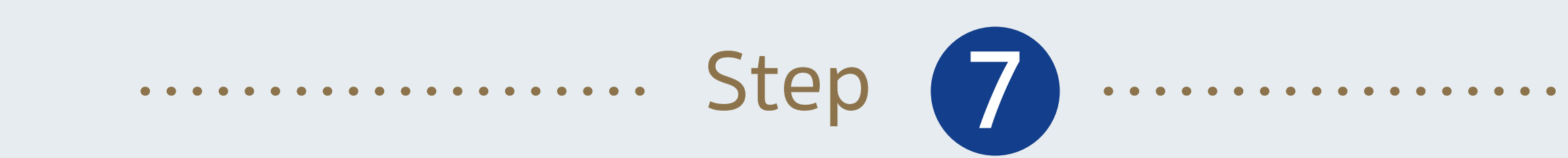

When a message pops up again, Click "Open "

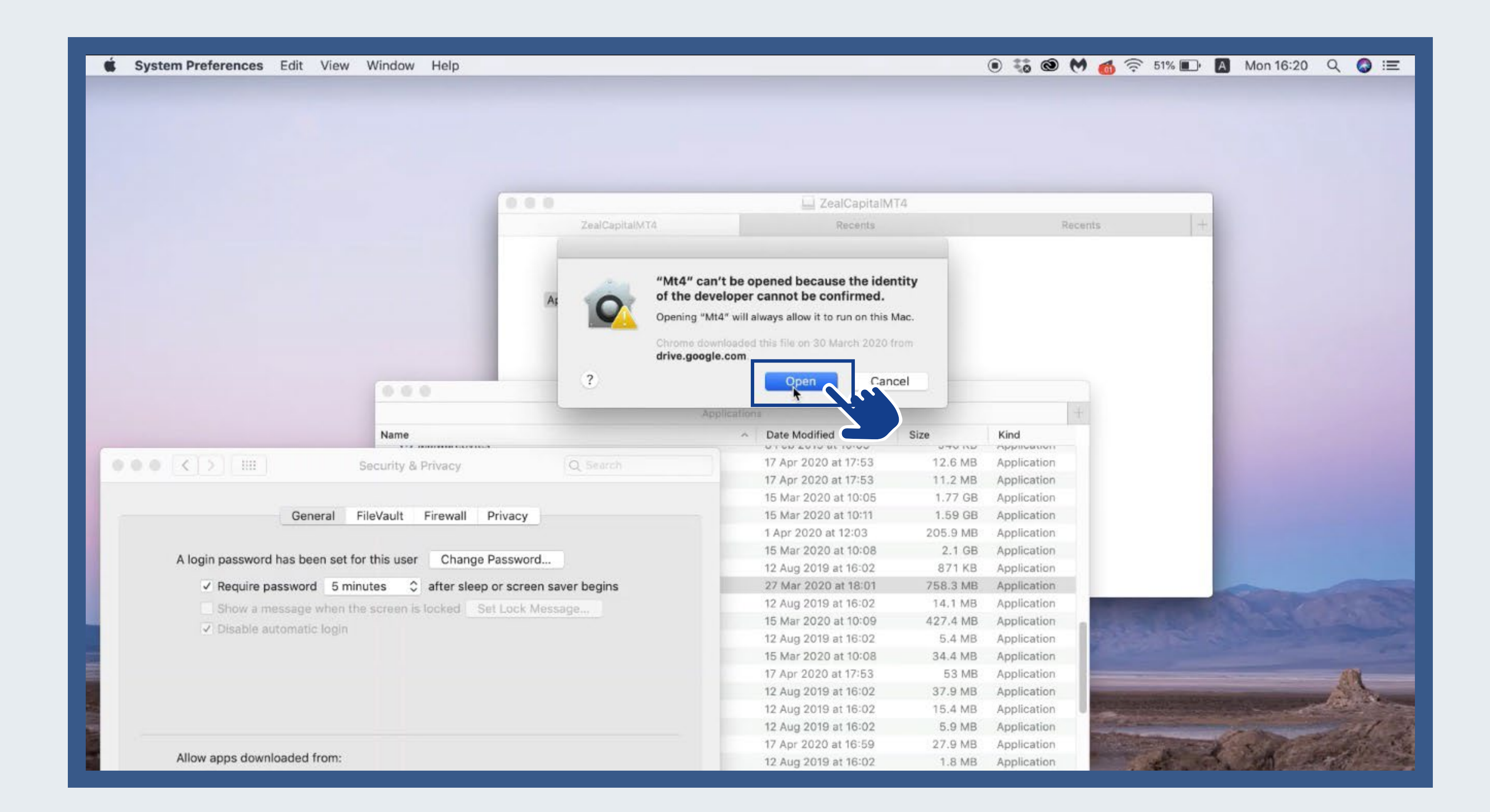

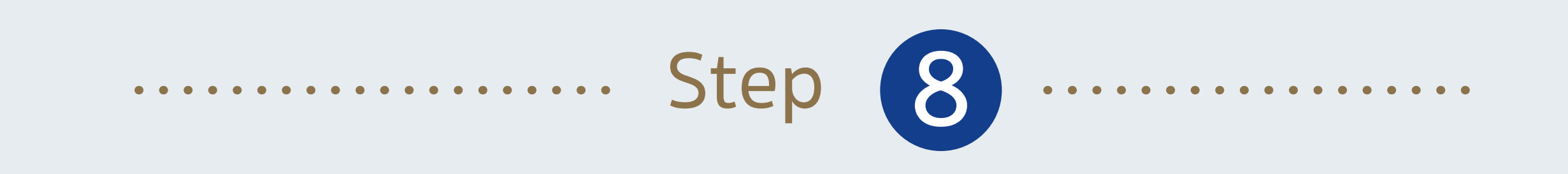

## Mt4 has now successfully installed in your Mac

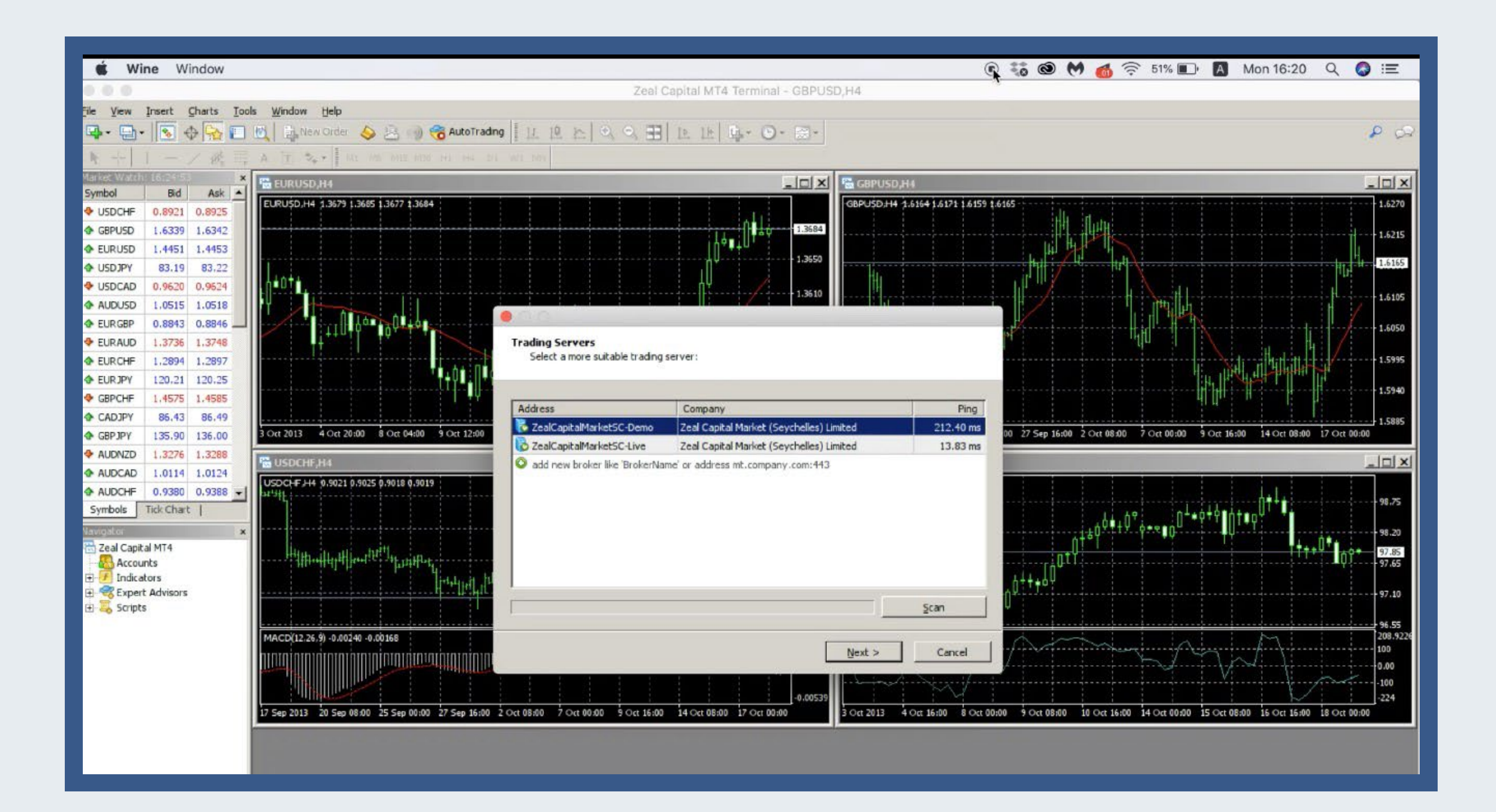

WWW.Zfx.com